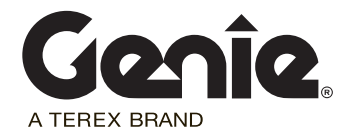

# 130010

| Date:                    | March 13, 2014                                           |
|--------------------------|----------------------------------------------------------|
| Models Affected:         | GS-2669DC<br>GS-3369DC<br>GS-4069DC                      |
| Serial Numbers Affected: | GS6912-1320 to GS6912-1647<br>GS6913-1650 to GS6913-2179 |
| Subject:                 | Unintended Machine Movement                              |
| Allowable Hours:         | 60 minutes                                               |

#### Issue:

Genie has determined that a malfunction in the control system in the above referenced machines can occur. This malfunction follows a brief, time dependent interval between actuating the turn function and drive function and enable release from the platform controls. **If this occurs, it can result in unintended machine movement.** 

#### **Actions Required:**

This safety notice requires updating the control system software installed on all of the affected machines referenced above.

Installation of the new software must take place as soon as possible but no later than 30 days from receipt of the new software.

**Continued Use Instructions:** 

All machine operators must be notified of these continued use requirements. The machine may remain in service until this Safety Notice is completed, provided that the following requirements are performed.

- Perform the machine's function test and pre-operational inspection prior to each use.
- During function test and operation, if the machine continues to move after releasing a control, push in the Red Emergency Stop button and immediately remove the machine from service until this Safety Notice is completed.

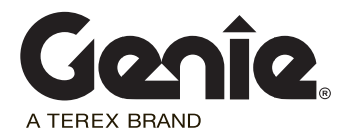

# 130010

#### Work Instructions:

You will need the following to perform the software update.

- A laptop computer or desktop with an ethernet port and internet browser.
- An Ethernet (CAT 5) network cable of suitable length.
- 1 Locate all affected machines referenced on page 1 in your fleet.
- 2 Access http://firmware.genielift.com.

Note: If you cannot access the website, contact Genie Product Support for assistance.

| MACHINE SOFTWARE DOWNLOAD                                             |                                                                                                    |  |  |  |
|-----------------------------------------------------------------------|----------------------------------------------------------------------------------------------------|--|--|--|
| Welcome to the Genie Machine So<br>below to locate the machine softwa | ftware Download portal. This portal is created for you to download the control system software for your Genie equipment. Please use the search filters<br>re you wish to download. |  |  |  |
| Safety Notice:                                                        |                                                                                                    |  |  |  |
| Machine Model:                                                        | Machine Model                                                                                                    |  |  |  |
| Controller Type:                                                      | Controller Type                                                                                                    |  |  |  |
| Serial Number:                                                        |                                                                                                    |  |  |  |
| Part Number:                                                          |                                                                                                    |  |  |  |
|                                                                       | Search Reset                                                                                                    |  |  |  |

#### 3 Select "Safety Notice".

| MACHINE SOFTWARE DOWNLOAD                                                                                                    |  |        |       |  |  |
|----------------------------------------------------------------------------------------------------|--|--------|-------|--|--|
| Welcome to the Genie Machine Software Download portal. This portal is created for you to download the control system software for your Genie equipment. Please use the search filters below to locate the machine software you wish to download. |  |        |       |  |  |
| Safety Notice:                                                                                                    |  |        |       |  |  |
| Safety Notice Number:                                                                                                    |  |        |       |  |  |
|                                                                                                    |  | Search | Reset |  |  |

4 Enter "130010" in the "Safety Notice Number" box and click on "Search".

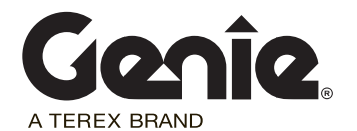

130010

# **Safety Notice**

## MACHINE SOFTWARE DOWNLOAD

Welcome to the Gene Machine Software Download portal. This portal is created for you to download the control system software for your Genie equipment. Please use the search filters below to locate the machine software you wish to download.

| Safety Notice:        |        |        |       |
|-----------------------|--------|--------|-------|
| Safety Notice Number: | 130010 |        |       |
|                       |        | Search | Reset |

5 Under the "Application Firmware" column, download and save the firmware file by clicking on the 137641Y.zip link.

Important: Note the location on the computer where you downloaded the file. You will need it when performing the software update.

| MACHIN             | IE SOFTWAR                                                         | E DOWNLO                       | DAD                              |                                    |                                        |
|--------------------|--------------------------------------------------------------------|--------------------------------|----------------------------------|------------------------------------|----------------------------------------|
| Welcome to the Gen | ie Machine Software Download p<br>nachine software you wish to doy | portal. This portal is created | d for you to download the contro | l system software for your Genie e | quipment. Please use the search filter |
| Safety Notice #    | Application Firmware                                               | Kernel Software                | Bootloader Firmware              | Service Tool Software              | Safety Notice                          |
| 130010             | Firmware File:                                                     | N/A                            | N/A                              | N/A                                | Safety Notice Instructions:            |
|                    | 137641Y.zip                                                        |                                |                                  |                                    | SN 130010.pdf                          |
|                    | Instructions                                                       |                                |                                  |                                    |                                        |
|                    | 1253604.pdf                                                        |                                |                                  |                                    |                                        |
|                    |                                                                    |                                |                                  |                                    |                                        |
|                    |                                                                    |                                |                                  |                                    |                                        |

6 Update the software installed on your machine using the instructions1253604.

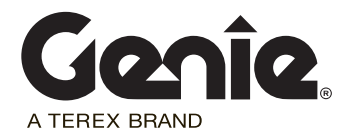

# 130010

#### To order parts:

Machine owners with a valid Genie account can contact the Terex AWP Parts Department to place an order through one of the following:

Genie Website: http://www.gogenielift.com Fax: 1-888-274-6192 Phone: 1-800-536-1800

Machine owners without a valid Genie account can contact their nearest Terex AWP dealership or Terex AWP Service Centers for assistance.

Search for your nearest Terex AWP dealership by visiting our website at:

http://www.genielift.com/dealersearch/

#### Warranty:

The labor and travel miles required to perform this inspection and installation are covered under the provisions of our LIMITED PRODUCT WARRANTY statement. Warranty claims can be submitted by paper claims, fax or email. If you need more information about filing a warranty claim, please contact Terex AWP Warranty Department at:

| United States:       | 1-800-536-1800         |
|----------------------|------------------------|
| Canada:              | 1-425-881-1800         |
| All other locations: | 001-425-881-1800       |
| Email:               | AWP.Warranty@terex.com |

Genie and ANSI requires that the seller of a Genie machine report to Genie the model and serial number of each machine sold, as well as the name, address, and telephone number of the new owner, within 60 days of the sale. OSHA and ANSI also require that the manufacturer's safety notices be completed. It is your responsibility to communicate this important information to all machine owners and applicable branches. If you require additional copies of this safety notice or have any questions, please contact Genie Product Support at:

| United States:       | 1-800-536-1800   |
|----------------------|------------------|
| Canada:              | 1-425-881-1800   |
| All other locations: | 001-425-881-1800 |

#### **Enclosures:**

- Machine List Report
- Owner Update Form
- Installation Instructions P/N 1253604

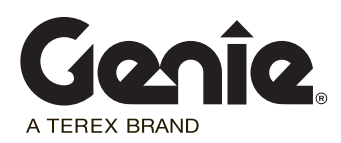

## **New Owner Update Form**

(for updating machine owner information only)

Local norms and regulations require that the seller of a Genie machine report to Genie, the model and serial number of each machine sold, as well as the name, address, and telephone number of the new owner, within 60 days of the sale.

• If you have sold a machine, list new owner's name, address and phone number, for each machine. List complete model and serial number (Ex. GS6912-1373).

#### **New Owner Information:**

|                                 | Machine 1                    | Machine 2                            | Machine 3 |
|---------------------------------|------------------------------|--------------------------------------|-----------|
| Model*                          |                              |                                      |           |
| Serial Number *                 |                              |                                      |           |
| Owner Name*                     |                              |                                      |           |
| Address 1*                      |                              |                                      |           |
| Address 2                       |                              |                                      |           |
| City/State/Zip*                 |                              |                                      |           |
| Phone Number*                   |                              |                                      |           |
| Contact Person                  |                              |                                      |           |
| * Required fields               |                              |                                      |           |
| Seller Information:<br>Date:    |                              |                                      |           |
| Company Name:                   |                              |                                      |           |
| Account #:                      |                              |                                      |           |
| Address:                        |                              |                                      |           |
| (street):                       |                              |                                      |           |
| (city):                         |                              |                                      |           |
| (state, zip code):              |                              |                                      |           |
| Phone                           |                              |                                      |           |
| #:                              |                              |                                      |           |
| <ul> <li>List any ma</li> </ul> | chines that could not be ins | spected or repaired because of the f | ollowing: |

List any machines that could not be inspected or repaired because of the following:

| Model & Serial Number | Scrapped | Exported | Stolen | Other (explain) |
|-----------------------|----------|----------|--------|-----------------|
|                       |          |          |        |                 |
|                       | -        |          |        |                 |
|                       |          |          |        |                 |
|                       |          |          |        |                 |

Fax to:

| 877-738-7530  |
|---------------|
| 425-498-7530  |
| 001 425 498 7 |
|               |

30 8 7530

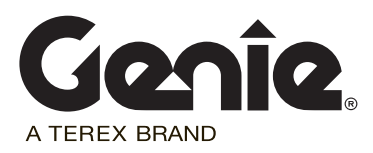

# **Inspection Instructions**

**SmartLink Software Update** 

# GS-2669 DC GS-3369 DC GS-4069 DC

Part No. 1253604 Rev A

# Introduction

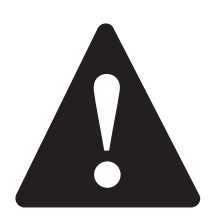

## **Observe and Obey:**

- ✓ This procedure shall be completed by a person trained and qualified on the repair of this machine.
- Immediately tag and remove from service a damaged or malfunctioning machine.
- Repair any machine damage or malfunction before operating the machine.

## **Before Starting Installation:**

- Read, understand and obey the safety rules and operating instructions in the appropriate operator's manual.
- Be sure that all necessary tools and parts are available and ready for use.
- Read this procedure completely and adhere to the instructions. Attempting shortcuts may produce hazardous conditions.
- Indicates that a specific result is expected after performing a series of steps.
- Indicates than an incorrect result has occurred after performing a series of steps.

Note: These installation instructions only apply to the Genie models listed on the front cover, as required by Safety Notice 130010.

## **Tools Required:**

Laptop or desktop computer with an Ethernet Port and Internet Browser

Torx T10 screw driver

CAT5 Ethernet cable of suitable length

## **Glossary of Terms**

ECM - Electronic Control Module

GCON - Ground Controller. This ECM is located at the ground controls.

PCON - Platform Controller. This ECM is located at the platform controls.

CAT5 Cable - Standard Ethernet cable used for networking purposes.

## Components of Kit 1253597

Printing Instructions Genie part number 1255048 Qty. 1

Thumb drive Genie part number 1253598 Qty. 1

#### Includes:

Software, SL1000, APP Genie part number 137641 Qty. 1

SmartLink Software Update Installation Instructions Genie part number 1253604 Qty. 1

## Procedure

#### **Updating Machine Software**

1 Turn on the computer.

#### Using a thumb drive:

- 2 Insert the thumb drive into the USB port. Genie part number 1253598.
- 3 Copy the .gff file onto your hard disk or desktop.

#### All applications:

# Note: Disable all external internet or network connections before continuing.

- 4 At the GCON, turn the key switch to the GCON position.
- 5 At the PCON, pull out the red Emergency Stop button to the on position.
- 6 At the GCON, press and hold the **Enter** and **Escape** buttons. Pull out the red Emergency Stop button to the on position.
- Result: The GCON LCD will display the following screen.

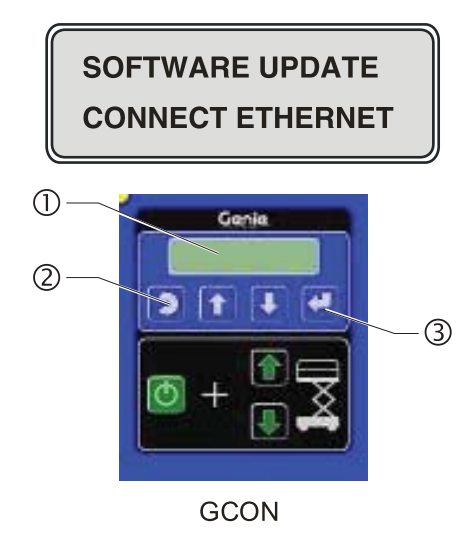

- 1 LCD
- 2 ESCAPE button
- 3 ENTER button

7 Locate the diagnostic port on the side of the GCON.

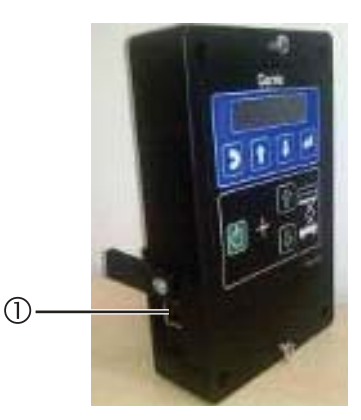

- 1 Diagnostic Port
- 8 Remove one of the fasteners securing the cover and set aside. Loosen the other fastener. Do not remove it.
- 9 Connect one end of a CAT5 Ethernet cable into the diagnostic port. Connect the other end into a PC or laptop.
- Result: The GCON LCD will display the following screen.

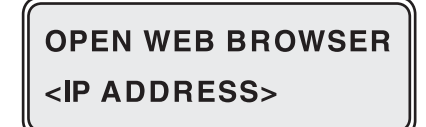

10 Read and record the IP address.

Genie

# Procedure

- 11 Launch a web browser such as Internet Explorer<sup>®</sup> or Firefox<sup>®</sup> on your PC or laptop. Type in the IP address from steps 8 and 9 into the web browser address bar and press Enter.
- Result: The following screen will be displayed.

## smart Link.

| Current:                 | slab_2012N_prod                          | Loaded: No SmartLink Flash File selected |
|--------------------------|------------------------------------------|------------------------------------------|
| Build Time:<br>Summary : | 21.37.46 Nov 0.1 2012<br>Slab 2012N prod |                                          |
|                          |                                          | Channe Bill 12 41 V off                  |

12 Select the **Browse** button. Navigate to the firmware file located on your hard disk or desktop and select the file. Firmware number 137641Y.gff (rev Y or above).

Note: Depending on your web browser, this button may be shown as **Choose File**. 137641Y.gff (rev Y or above).

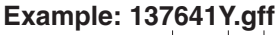

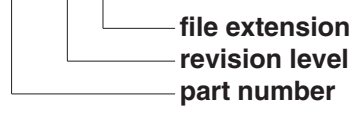

13 Select the Load Flash File button.

Note: Verify it is the correct flash file.

• Result: The following screen will be displayed.

Note: This process may take 1 to 2 minutes.

#### smart Link.

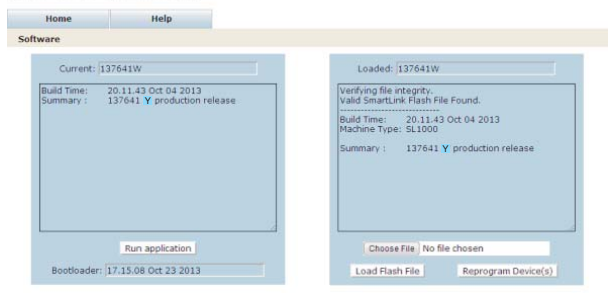

- 14 Select the **Reprogram Device (s)** button to start the ECM software update.
- Result: The following screen will be displayed after the software update is complete.

Note: Do not turn off power while the ECM is being reprogrammed. This process may take up to 5 minutes.

#### smart Link.

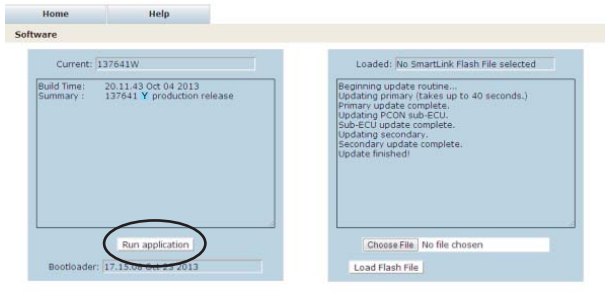

Note: Verify that the firmware number is displayed in the box marked "**Current:**". Firmware number 137641Y (rev Y or above).

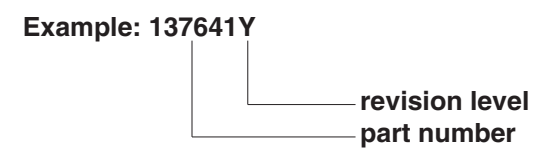

- 15 Select the **Run application** button to exit the software update mode.
- 16 Push in the red Emergency Stop button at the GCON and disconnect the CAT5 cable. Remove the thumb drive if installed.
- 17 Secure the diagnostic port cover using the retaining fasteners removed in step 5. Do not over tighten.

## Procedure

- 18 Perform function test. Refer to the Operator's Manual on your machine.
- 19 Return the machine to service.
- 20 Fill out and sign the attached completion form and fax or email to Terex AWP Warranty Department. This will serve as verification that you have completed Safety Notice 130010.

If you have any further questions regarding these instructions or need assistance, please contact Genie Product Support at one of the following telephone numbers:

| United States:      |                 | 800-536-1800                             |
|---------------------|-----------------|------------------------------------------|
| Canada:             |                 | 425-881-1800                             |
| Europe:             | UK              | 0044 1476 584 333                        |
|                     | France          | 0033 237 260 986                         |
|                     | Germany         | 0049 4221 491 821                        |
|                     | Iberica         | 0034 935 725 090                         |
|                     | Italy           | 0039 075 941 8132                        |
|                     | Scandinavia     | 0046 3157 5154                           |
|                     | Other locations | 0031 653 221 908                         |
| Middle East:        |                 | 0097 143 391 800 or<br>0097 150 459 7937 |
| Australia:          |                 | 61 7 3456 4444                           |
| All other locations |                 | 001-425-881-1800                         |

This page intentionally left blank.

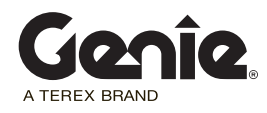

# SAFETY NOTICE 130010

## **Completion Form**

Your signature on this form will verify that you have installed kit P/N 1253597.

Fax to: United States Canada Australia All other locations 877-738-7530 425-498-7530 61 733751002 001-425-498-7530 United Kingdom 0044 1476 584 330 France 0033 237 260 998 Germany 0049 4221 491 820 0039 075 941 8146 Italy Iberica 0034 935 725 080 Scandinavia 0046 3157 5104 Middle East 0097 143 990 382 All other locations 0031 165 510 826

#### Email to:

| Date:                      |  |
|----------------------------|--|
| Company Name:              |  |
| Account # (if applicable): |  |
| Address:                   |  |
| (street)                   |  |
| (city)                     |  |
| (state, zip code)          |  |
| Phone:                     |  |

Please list the complete serial number(example: GS6911-256 or GS6913-1837).

Serial Number:

Serial Number:

Print (service manager)

Signature

Date